## **Kronos Tip Sheet - How to Install the Mobile App**

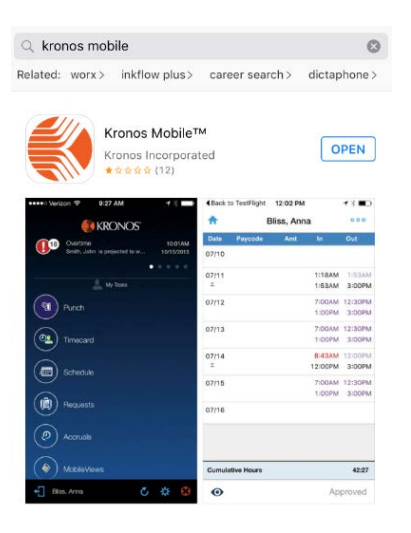

- 1. Go to App Store
- 2. Search for "Kronos Mobile"
- Download the Kronos Mobile app, pictured below Note: There are other Kronos apps, download the one pictured below

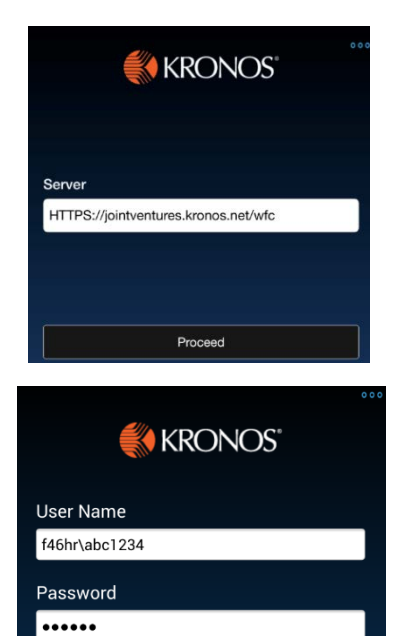

Log On

You will be prompted to enter Server Name – (first time only)
Enter Server Name:

https://jointventures.kronos.net/wfc

Click Proceed button.

5. You will then be prompted for username and password

User Name: abc1234

Password: [your network password]

Your mobile app will allow you to review your timecard, view your PTO accrual balance, and submit PTO requests. If you have a schedule entered in Kronos, you will also see it on the mobile app.